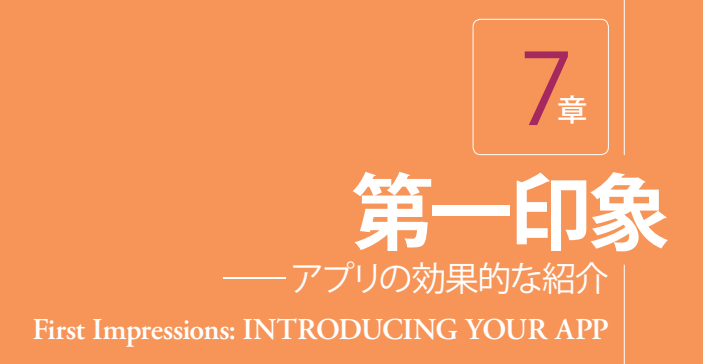

アプリとの関係は、人間との関係と同じで第一印象に大きく左右されます。ユーザーをアプリの世 界に引き込み、快適な時を過ごしてもらうためには、そのアプリに出会った瞬間に、魅力的で信頼感 にあふれたアプリであること、そして簡単に使えるアプリであることを感じとっても らわなければなりません。アプリの起動画面や紹

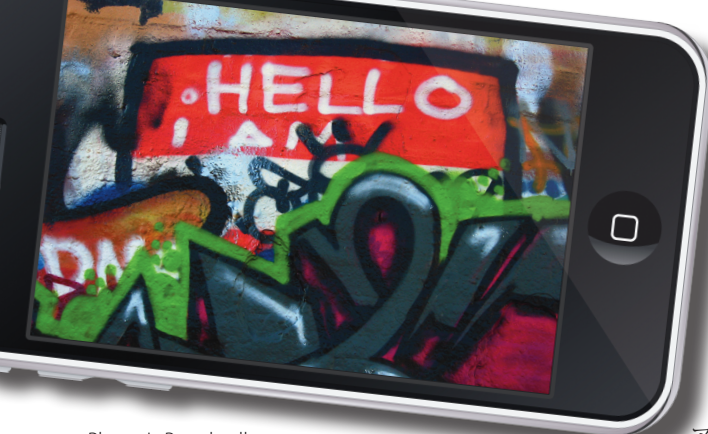

Photo: L. Broadwell

### が、第一印象に及ぼす影響は大きいので す。アイコンに気を配らないのは、爪が 汚いまま合コンに行くようなものです。 「完全無視」が避けられたとしても、魅 力的にはうつりません。不恰好なアイコ ンではアプリを試す気をなくします。合 コンやデートには、きちんと髪をとかして 小ぎれいな身なりで出かけましょう。この 章では、どうすれば「ひと目惚れ」される アプリを作れるかを検討します。

介画面は単なる飾りだと思われがちです

## 7.1 アイコンは名刺

名刺とは予測を生み出すものです。誰かに名刺を差し出すときに渡しているのは、連絡先だけでは ありません。しっかりした紙か?家でインクジェットプリンタで印刷したか?派手なデザインか? 色は?どんなフォントを使っているか?ロゴの画像は見栄えがするか?これらすべての見た目次第 で、名刺デザインの印象だけでなく、それを手渡した人の印象も決まります。名刺はあなた(あるい は少なくともあなたの会社)のプロとしての魅力を伝えると同時に、必要十分な情報を伝えるもので なければなりません。この薄っぺらな紙切れこそが、初めて会った人々にとってはあなたがどういう 人かを知るための数少ない手掛りなのです。これと同じことが App Store や iPhone のホーム画面に 並べられるアプリのアイコンについてもいえます。

アプリに出会う人が最初に目にするのがアイコンです。App Store の検索結果で、アプリの名前よ りも目立ってしまうものなのです。App Store のリストに表示されるのは、アイコン、名前、分類、 そして価格です。詳細画面でもアイコンはスクリーンショットよりも上に表示されます。美しいアイ コンを目にしたユーザーは、アプリ自身も同様だろうと考え、ダウンロードしようと思うでしょう。 アイコンは点の集まりでしかありませんが、マーケティング面から見ると、そのサイズとは比べもの にならないほどの影響力をもっています。ですからアイコンをデザインするときも十分な時間をかけ ましょう。自分でデザインできないなら、これだけをデザイナーに依頼することを検討してみてくだ さい。それだけの価値はあるのです。

アイコンは、ほかのアイコンといつも「肩を並べる」ことになるので、その中でも独自性をもち目

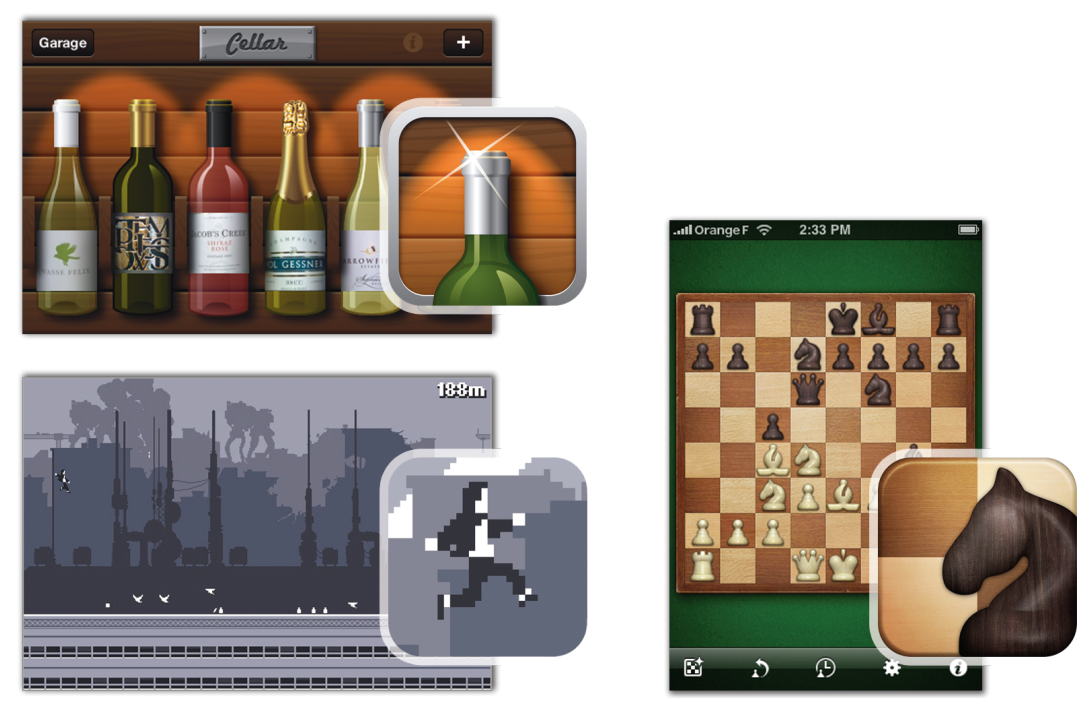

図7-1 アイコンをデザインする際は、アプリの内容をわかりやすく表現するためにインタフェースの基調色、スタイル、テクスチャを流用する。左上から時計回りに Cellar、Deep Green、Canabalt の各アプリの画面とそのアイコン。

立つものでなければなりません。まず色について考えましょう。青や緑はアイコンとしてはあたりま えすぎるので、違う色を選んだほうがよいでしょう。自分のアプリのインタフェースからインスピレー ションを得てください。このアプリにしかないといったような比喩や色使いがあるならそれをどうア イコンに反映させるか考えましょう。アイコンを見て選んだユーザーの期待にアプリが応えられれば、 信頼が生まれます。そのためにはインタフェースからアイコンのデザインを借りるのもひとつの方法 です。

アイコンはカラフルで楽しく、一度見たら忘れられないものにしましょう。とはいえ、謎めいたも のにはしないでください。アイコンは基本的には広告であって、よい広告のすべてがそうであるよう に、何を売っているかが明確でなければなりません。タップしたくなるような、アプリに親しみを感 じるような「なにか」を直接的に伝えるべきです。それには機能、インタフェース、名前、ブランド といったものを視覚的に表現することが考えられます。モバイル環境ではユーザーに考え込ませたり、 躊躇させたりするようなことは避けましょう。アイコンは商品のパッケージに書かれているイラスト だと思ってください。カワイイもの、美しいものができればそれにこしたことはありませんが、ブラ ンドの確立という観点からもユーザーへの適切な情報提供という観点からも、ひと目で内容がわかっ て識別できることのほうがはるかに重要です。わかりにくい画像や、普通の人に想像がつかないよう なメタファーも避けましょう。売上アップにつなげるようにします。芸術作品を作っているのではあ りません。

Iconfactory は自社のゴージャスな雰囲気の Ramp Champ という iPhone ゲームでの失敗を通して、 この教訓を学びました。見た目は美しいけれども目立たないアイコンと、曖昧なネーミングのせいで App Store の顧客が混乱したのです。あとで考えたところアイコンが伸び悩みの原因だということに

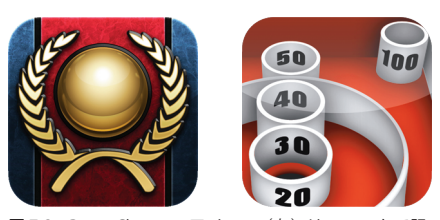

図7-2 Ramp Champ のアイコン(左)はユニークで記 億に残りはするが、何をするアプリであるか想像がつきに くい。Freevers が開発した Skee-Ballのアイコンのほうが、 ゲームの内容が想像でき効果的だといえる。

思い至りました。Craig Hockenberry社長はこう語っています。 「アイコン自体はユニークで App Store でも目立っていました が、わかりにくくメッセージがうまく伝わりませんでした。 ユーザーにはわからなかったんですね。それで、タップした くなるほどには引きつけられなかったのです。Ramp Champ を通して、アイコンはたとえそれが見た目という点からはべ ストなものでなくても、わかりやすくなければならないとい うことを学びました」。

アイコンでアプリを表現するための手法をいくつか紹介しましょう。すでに見たように、デザイン に特徴をもつアプリの場合、そのデザインを彷彿とさせ、アプリ自体のプレビューのような役割を果 たすものにすることが考えられます。このプレビューによってアプリの機能を示唆することも可能か もしれませんが、外観を強調することになるため、デザインが重要なアプリにふさわしいアプローチ といえるでしょう。

より直接的な手法としては、アプリの機能、つまりそのアプリが何をしてくれるかに焦点を合わせ るものがあります。道路標識のようにわかりやすいシンボルを用いて、何ができるかを示します。一 般的になりすぎないよう、ユニークさを保ったまま内容を説明するようなデザインにするのが難しい ところです。類似のアプリが多い場合、アイコンまで似てしまわないよう注意が必要です。ToDo リ スト管理用のアプリは山ほどありますが、数少ない例外を除き、そのほとんどがアイコンにチェック マークを使っています。また、写真関連アプリの開発者はカメラのレンズの画像を使うという誘惑に なかなか打ち勝てないようです。機能をうまく表現しつつ、ほかのアプリと違うことがしっかりわか るアイコンを考えましょう。図7-3のようなアイコンは成功例といえるでしょう。

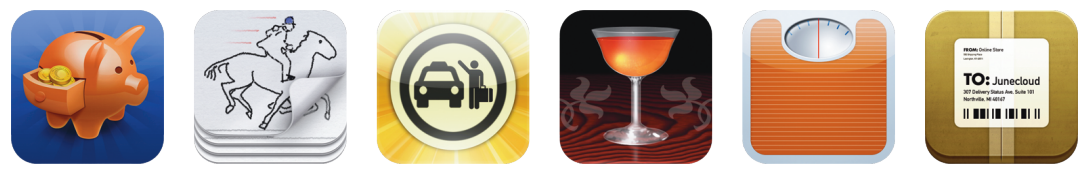

**図 7-3** 機能を表現したアイコンの例。左から Cha-Ching(ファイナンス)、Kineo(パラパラ漫 画)、cab4me(タクシー呼び出し)、Cocktails+(カクテルレシピ)、Lose It!(カロリー計算)、 Delivery Status Touch(宅配便追跡)。

機能が抽象的すぎて、単純な絵柄では容易に説明できないようなアプリもあります。そういった場 合、タイトルそのもののブランドの確立を狙ってアイコンにアプリの名前を表示する方法があります。 ただしこれはリスクを伴う方法といえるでしょう。というのは、アイコンを見ても何をするアプリか、 どのようなインタフェースをもつものかわからないのです。したがって、人を引きつけるような、質 の高い、潜在的なユーザーにも安心感を与えるようなアイコン、少なくとも好奇心をそそるようなア イコンが望まれます。このアプローチでは、類似のアプリとは趣の異なる目立つアイコンができあが る可能性が大きくなります。

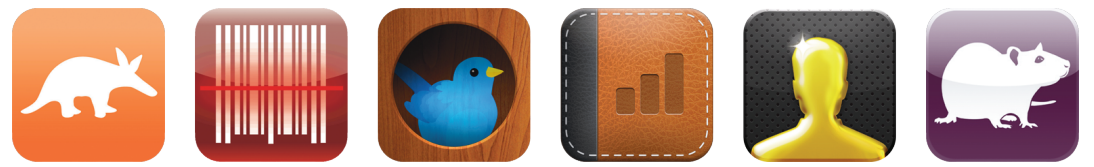

図 7-4 名前を重視したアイコンの例。左から Aardvark Mobile、RedLaser、Birdhouse、 MoneyBook、Ego、Cellar Rat。

この種のアプローチは、すでにブランドが確立している組織には特に有効です。ユーザーはひと目 見ただけで意味がわかるので、ロゴに頼ることができます(図 7-5)。

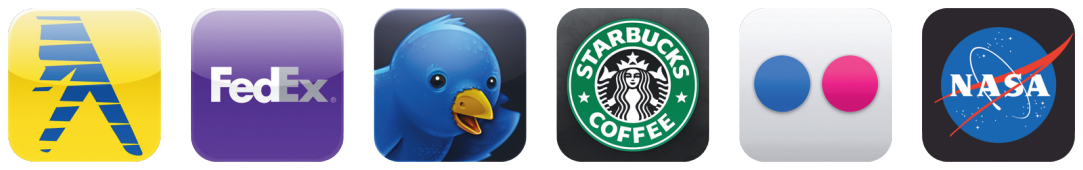

図 7-5 ロゴそのものを用いたアイコンの例。左から Yellow Pages、FedEx、Twitterrific、myStarbucks、Flickr、NASA。

知名度が非常に高いブランドは、1 文字か2 文字のシンプルなロゴでもひと目でわかります。周知 のとおり、アルファベットには限られた数の文字しかありません。つまり、早く文字をとらないとほ かのアイコンにとられてしまいます。このアプローチは、すでに確立した文字ロゴと覚えやすい字体 をもつブランドにとってはとても効率のよいものとなります。

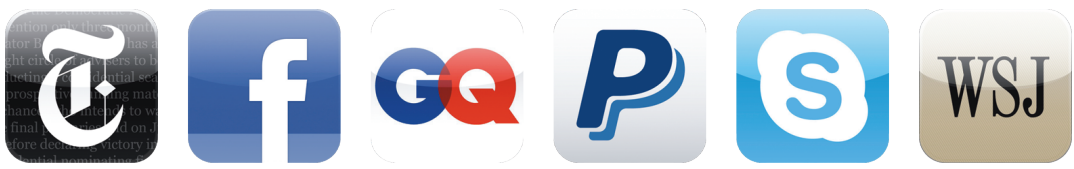

**図 7-6** ロゴを使ったアイコンの例。左から New York Times、Facebook、GQ、PayPal、 Skype、Wall Street Journal。

アイコンに文字を詰め込みすぎないようにしましょう。1 文字か 2 文字がちょうどよいのですが、 有名なロゴ(FedEx、Yelp、NPR など)であれば文字数が多くても大丈夫です。アイコンにアプリ名 を用いたら、その上に単語や説明文を追加するのは避けましょう。視覚的に表現をするのがよいので す。文字に頼ってしまうのは試行錯誤不足というものです。App Store や iPhone の画面でアプリ名 を示す文字列がいつもアイコンと一緒に表示されることを忘れずに。アイコンの上にわざわざ名前を 書く必要はないのです。いちばんの問題は文字を入れるとアイコンの見た目が細かくなってしまい、 「iPhone を検索」の画面や「設定」アプリで表示される縮小アイコンできれいに表示されないことです。 画面上にあるアイコンを見るときにもアイコン内に書かれた文字はノイズに見えてしまいます。それ が縮小アイコンとなると、もはや読みにくい落書きでしかありません。

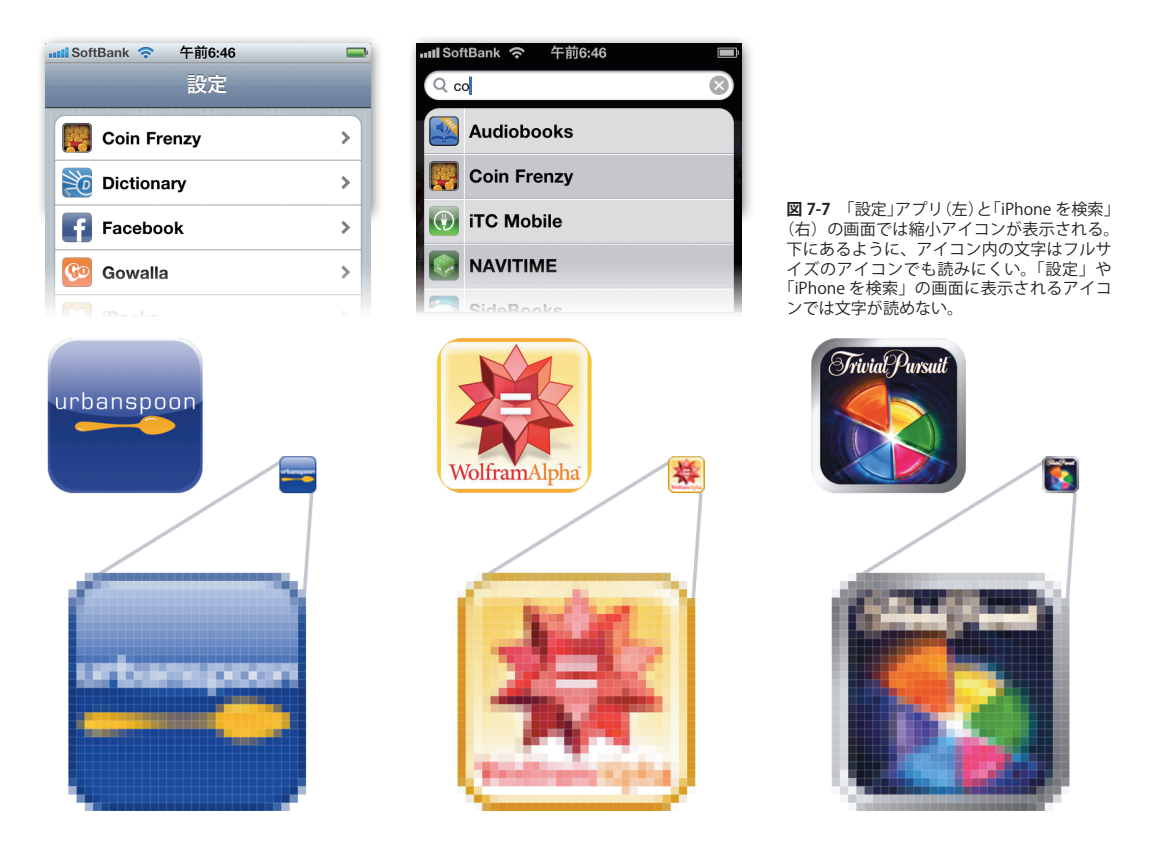

図 7-7 では、文字のせいでアイコンの輪郭がはっきりしなくなってしまっています。よいアイコン は確固とした形をもっています。華やかなライトを使った効果やリアルな 3D などを用いた表現を使 うのも(それができるなら)悪くはありません。しかし、もっとも大事なのは基本的な形の輪郭です。 基本は、ひと目でそれとわかるような単純な形であるべき、ということ。自作アプリのアイコンを影 絵にしたとして、それを見ただけでわかるようになっていれば、まずまず順調な出だしといえます。 いくつもの形を合わせてイメージをごちゃごちゃしたものにするのはやめましょう。ふたつ以上の形 を使わざるを得ないときは、それぞれが明確に判別でき、重なった部分がはっきりとわかるようにし ましょう。フルサイズのアイコンは、6章で見たツールバーアイコンよりも凝った作りにもできます が、基本ルールは同じです。つまり、意味が明快であることが重要なのです。

会社などのロゴをデザインする際には、すっきりとしたシルエットをもつようにすることが大切で すが、アイコンはいわばアプリのロゴなのです。アイコンとインタフェース、この両者のデザインで アプリの「ブランド」が決まります。複数のアプリからなるアプリ群を提供しようと考えているなら、 すべてのアプリに共通する「ブランドイメージ」を構築する必要があるでしょう。

アプリ開発企業の Tapbots と App Cubby はかなり違ったインタフェーススタイルをもつアプリを 作っていますが、Tapbots ではレトロな機械風、App Cubby では木目調のデザインが使われており、 それぞれのアプリのアイコンには統一感があります。また、路線探索アプリを作っている iTrans では、 よく似たアイコンを使いつつ、都市の名前と窓に映る街のシルエットを変えることでアプリを区別し ています。

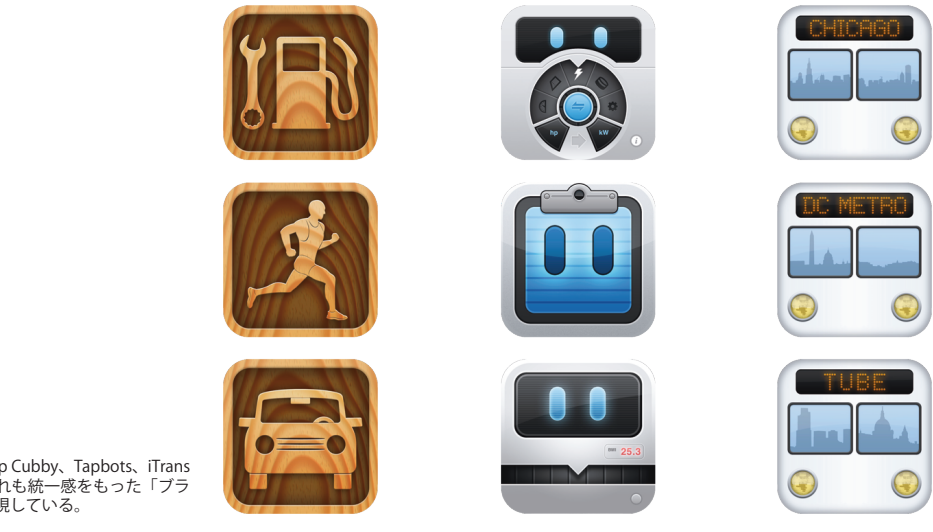

図 7-8 左から App Cubby、Tapbots、iTrans のアイコン。いずれも統一感をもった「ブラ ンド」をうまく表現している。

### 7.2 自作アプリのアイコンを作る

アプリのアイコンには、童話『三びきのくま』のように「大」「中」「小」3つのバージョンがあり ます。ユーザーがいちばんよく目にするのはホーム画面でタップして起動する「中」サイズのもので すが、残りふたつのサイズにも重要な役割があります。まず「大」ですが、App Store ではこれをも とにしてアプリの詳細画面に表示する大きなアイコンを作っています。「小」は iPhone の「iPhone を検索」の結果や「設定」アプリで表示されるものです。さらにもう少し話を複雑にしているのが、 (iPhone ではなく) iPad 用の「小」と「中」のアイコンはまた別の大きさだという点です。このため、 iPhone でも iPad でも動く「ユニバーサルアプリ」を作る場合は、iPad 用にもう2種類の大きさも 用意する必要があります。さらにさらに話を複雑にしているのが、iPhone 4 でさらに別のサイズが 加わったことです。

iPhone 4 (Retina ディスプレイをもつ機種) 用も含めて表にまとめると表 7-1 のようになります。

| アイコン                       | サイズ(ピクセル)                     |  |
|----------------------------|-------------------------------|--|
| iPhone 用の小                 | 29 × 29                       |  |
| iPhone 4(Retina ディスプレイ)用の小 | 58 × 58                       |  |
| iPad 用の小                   | 50 × 50<br>(表示されるときは 48 × 48) |  |
| iPhone 用の中                 | 57 × 57                       |  |
|                            | 114 × 114                     |  |
|                            | 72 × 72                       |  |
| *                          | 512 × 512                     |  |

表7-1 アプリアイコンのサイズ

表 7-1 を見るとわかるようにアイコンの大きさにはずいぶん差があって、「大」は iPhone 用の「小」 の 20 倍近くあります。つまり iPhone 用の 3 種類のサイズに適したディテールはそれぞれ非常に異 なるということです。アイコンの図案をデザインするときはまず「大」から始め、その大きなキャン バスを生かしたディテールや明度にしましょう。「大」で目指すのは、App Store に並んだ場合に人 目を引く効果的な看板となることです。ただ、iTunes にアプリが並ぶときは縮小されて表示される ため、「できあがった」と宣言する前にアイコンを 175 × 175 ぐらいに縮小しても見栄えが悪くな らないかどうか確認しておきましょう。

次に「中」を作りますが、「大」をもとにして、縮小するとつぶれてしまうディテールを削ります。 このときもシルエットに注意しましょう。ホーム画面で表示されるアイコンですから、ユーザーがひ と目でわかるよう主要部分を見分けのつきやすい鮮明な形にする必要があります。同じことが「小」 についても言えますが、「中」よりもさらに鮮明で見分けのつきやすい形にしなければなりません。 29 ピクセル四方ですから中身を細かくする余地はなく、「大」をそのまま縮小したりすれば色の濁っ た汚いものになってしまいます。デザインにもよりますが、「小」でもシルエットがはっきりするよう、 最初から作り直したほうがよいかもしれません。

こうした作業をすべて行うと、複数の微妙に異なるアイコンができることが多いのですが、だから といってやたらに異なるデザインにしてよいわけでもありません。App Store のレビューで「まぎら わしい」と批判されることがあるのです。細部が多少違っても、ぱっと見て「大」「中」「小」がどれ も同じに見えるようにする必要があります。ただし App Store 用の「大」のアイコンに「Sale」の札 など販促のメッセージを付けることは Apple でも認めています。ちょうど店の窓に「Sale」の札をぶ ら下げるのと同じです(でも気をつけてください。こうした販促の仕掛けで安っぽい感じになってし まう恐れがある上、デザインも損なわれがちです。商売と品のよさは両立しにくいものですが、試し ていけないわけではありません。ただ、アイコンに札を付けるときは慎重に)。

アプリのアイコンは必ず角が丸くなった形で表示されますが、これは App Store や iPhone が舞台 裏で自動的にそうしているためです。ですから自分でアイコンの角を丸くしたりせず、単純な正方形 の画像を使ってください(画像は 24 ビットの PNG 形式で非透過にしましょう。透明ピクセルは黒

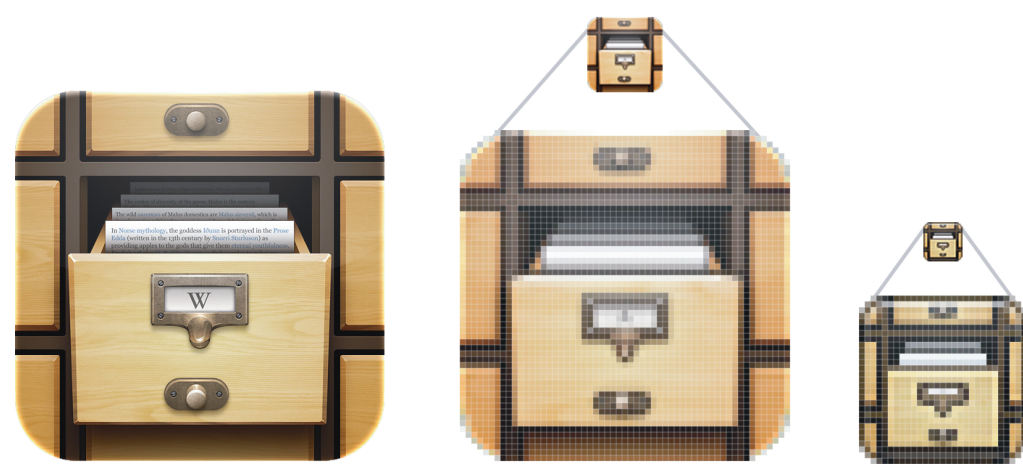

図 7-9 Wikipedia を読むためのアプリ Articles のアイコンは、「大」「中」「小」いずれも最高の 出来栄えを狙ってゼロからデザインされた。

に置き換えられるので、ホーム画面の壁紙をカスタマイズしている場合、あまりきれいに見えません)。

アイコンには自動的に光沢がかかるようになっていますが、そうならないようにしましょう。 これは Apple がすべてのアイコンに宝石のような統一感をもたせるべく善意で行っている操作 で、統一感という考え方は尊重すべきものの、自分で工夫しさえすればつけられるライティング 効果を、自動フィルタによってかけてもらうのはやめましょう(図 7-10の例を参照)。Apple の標 準のアプリにさえ、こうした標準の光沢処理をしていないものがいくつかあります。皆さんのア イコンにもライティング効果を施して、デザインに合ったツヤを出しましょう。自分のアプリの 不可欠な要素を人任せにしてはいけません(自動で光沢がかからないようにするには、アプリの Info.plist ファイルに UIPrerenderedIcon キーを追加します。詳細は『iOS アプリケーショ ンプログラミングガイド』 [http://developer.apple.com/jp/devcenter/ios/library/documentation/ iPhoneAppProgrammingGuide.pdf〕を参照してください)。

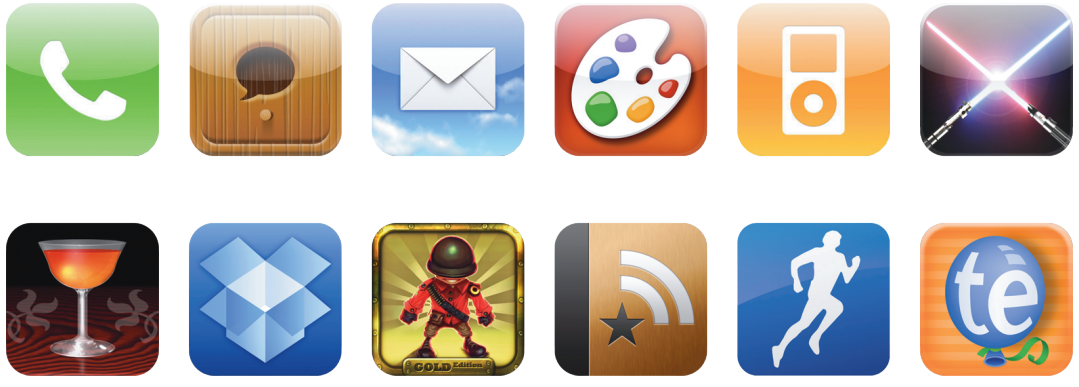

**図 7-10** 標準の光沢処理を施したアイコン(上)には統一感はあるが、独自のツヤ処理をしたア イコンや、光沢もツヤも一切出していないアイコン(下)のような独自性はない。

## 7.3 名前の役割

ワッフルの店を見つけるアプリを何と呼ぶでしょうか。Wafflr でしょうか、iWaffle でしょうか、 それとも Whence the Waffle でしょうか。名前の重要性は意外に低いものです。少なくともユーザー の観点から見た場合は。もちろんマーケティング面では重要です。覚えやすい名前は口コミでは決定 的です。アプリのブランド化に効果的ですし、キーワード検索でのヒットの度合いにも影響します。 ぜひともマーケティング担当者にしばらくの間名前をあれこれ検討させて、できるだけのことをやら せてください。とはいえ、一旦 iPhone でアプリの居場所が定まってしまうと、ユーザーは名前より もアイコンや機能で認識するようになります。たとえば iAwesome という文字ではなく、派手なオレ ンジ色のアイコンを探すのです。ユーザーの立場から見ると、アイコンとインタフェースのほうがど んな名前よりもはるかに重要です。画面上では名前はアイコンという「図」に添えてある「キャプショ ン (説明の文章)」にすぎません。

この意味では**名前は短くする**のがベストでしょう。表示可能なスペースに名前が入りきらないと、 iPhone は名前の真ん中の部分を削って詰め込んでしまいます。Local Concerts は Local...ncerts にな り、Whence the Waffle は Whenc...affle になってしまうのです。このように、無害で便利なラベルだっ た名前が混乱の元になってしまうわけです。App Store ではホーム画面用に省略名を使うことも認め られています。つまり、iTunes では目立つようにフルネームを、ホーム画面用には省略名を登録す ることができます。たとえば ToDo リストアプリ Remember the Milk は RTM、Dragon Dictation は Dictation、宅配便追跡アプリ Delivery Status Touch は Deliveries と表示されます。必要なことはな んでもやって、名前が真ん中で削られることのないようにしましょう。

ホーム画面で使われているフォントの幅はどれも同じわけではないので、何文字の名前なら入り きると断言はできませんが、Safariを使えばアプリを「ビルド」しなくても長さの確認ができます。 Safariでならウェブページをホーム画面のアイコンとして登録できますから、好きなウェブページへ 行き、ツールバー中央にある「矢印ボタン」をタップして[ホーム画面に追加]を選択してください。 試したい名前をタイプすると、ホーム画面にアイコンができ、その下に名前が付きます。アプリのア イコンの下に名前が表示されるのと同じです。名前がうまく収まればしめたもの。そうでなければや り直しましょう。

## 7.4 起動画面

さて、皆さんの作ったアプリをダウンロードしてくれるという人も見つかり、思わずタップしたく なるほど魅力的なアイコンもできあがり、そのユーザーがタップしてアプリを起動したとしましょ う。そこで、ユーザーはしばらく待ちます。iPhone のどのソフトウェアについても言えることです が、皆さんのアプリもロードして動き出すまでに1秒から3秒ほどかかります。決して「永遠」で はないのですが、移動中に使われることの多い iPhone の慌ただしい環境ではあたかも永遠のように 感じられかねません。どれほど長くかかろうと、本当に重要なのは**どれほど速いと感じるか**です。そ うした印象は、アプリが起動するまでの間に表示する画像を工夫することで、かなり改善されます。 その画像をマジシャンの巧妙なトリックのようにタイミングよく見せれば、起動時間を実際よりも短 く感じさせることができます。すばらしいインタフェースデザインを駆使して時間をねじ曲げてしま う、『スター・ウォーズ』のジェダイも真っ青の心理操作については 10 章で詳しく説明するとして、 ここではアプリの起動画面の効果について考えましょう。

アイコンをタップすると、iOS はアプリのコードを実行し始める前に画像を表示します。これが起 動画像、つまりアプリがロードしている間、ユーザーに見せる画像です(320 × 480 ピクセル<sup>†</sup>の PNG 形式で、アプリのコードにバンドルしておくと iPhone が自動的に表示してくれます。皆さん の並外れた Photoshop の腕前やたぐいまれに美しい会社のロゴなどでユーザーを幻惑し魅了すると いった具合に、この画像を華々しいスプラッシュ画像にしたいという誘惑に駆られるでしょうが、そ ういう衝動は抑えて逆のことをしましょう。つまり、さえない画面にするのです。

起動画像はアプリがすでに起動して動いているという印象を与えるものにしてください。Appleも、 起動画像はアプリの初期画面そっくりにし、コンテンツを空にする、つまりインタフェースデザイン の殻だけにするよう勧めています。この方法なら、すぐにインタフェースが見えるので、コードがま だ動き始めてもいないのに、アプリがすでに起動して一所懸命コンテンツをロードしていると思わせ ることができます。アプリが本当にコンテンツをロードし終えると、起動画像に代わって本当の初期 画面を表示します。あたかも最初に表示された空の画面を実際のコンテンツで埋めたかのように。

この「にせの初期画面」戦略を、イラストやロゴをあしらった豪華なスプラッシュ画像を起動画像 として使う方法と比べてみてください。後者はまるで広告です。にせのインタフェース画像が「私は あなたのために働いていますよ」というメッセージを伝えるのに対して、ロゴのほうは「まず私の自 己紹介をさせてください」と主張しています。本質的な作業内容は同一なので、どちらの画像のロー ドにも同じ時間がかかるのですが、心理的な違いは明白です。味気ないインタフェース画像のほうが 起動時間が短いように**感じられる**のです。それにユーザーの仕事に対する敬意も表すことにもなりま す。マーケティング的に見てメッセージや画像がどれほどすばらしいものであろうと。

むしろ「すばらしければすばらしいほど」問題が大きいとさえ言えます。起動画像がユーザーの注 意を引けば引くほど、起動時間の長さに注意が向き、意図的に起動を長びかせているのではないかと 思わせてさえしまうのです。まるで、1999 年頃に作られた、最初に Flash ムービーで自社のロゴを 見せびらかすウェブサイトであるかのように思われてしまうのです。さらに「完璧なもの」にしよう と言わんばかりに、起動画像の直後にアニメーションを表示するアプリすらあります。PayPal とい うアプリでは、操作ができるようになるまでの1~2秒間はコインが弾むアニメーションを流して いましたし、(最初のアニメがなければすばらしい)Virgin Atlantic の Flying Without Fear(飛行機 恐怖症を克服しよう)というアプリでは、飛行機恐怖症を克服するためのリラックスエクササイズが

<sup>†</sup> iPhone 4 など、Retina ディスプレイをもつ機種では 640 × 960 ピクセル。

| .utl SoftBank            | Image: SoftBank 令 午   宮崎市 最高: 11° 最低: 6° 火曜日   水曜日 金曜日 1   土曜日 日曜日 1   日曜日 更新: 11/0 1 | 前6:32 ■   3° ●   11° 6° ●   14° 8° ●   16° 6° ●   14° 6° ●   13° 5° ●   14° 4° ●   12/15 午前6:32 ● |                                                                                          |
|--------------------------|---------------------------------------------------------------------------------------|---------------------------------------------------------------------------------------------------|------------------------------------------------------------------------------------------|
| ntil SoftBank 🤝 午前6:41 🜌 | 🔐 SoftBank 🗢 午                                                                        | <del>前6:41                                      </del>                                            | 1                                                                                        |
|                          | 🗭 機内モード                                                                               | 77                                                                                                |                                                                                          |
|                          | 🕞 Wi-Fi                                                                               | dolphin 🔉                                                                                         |                                                                                          |
|                          | 通知 通知                                                                                 | オン 🔉                                                                                              |                                                                                          |
|                          | 도 キャリア                                                                                | SoftBank >                                                                                        |                                                                                          |
|                          | <b>ふ</b> サウンド                                                                         | >                                                                                                 |                                                                                          |
|                          | 🐺 明るさ                                                                                 | >                                                                                                 |                                                                                          |
|                          | ₩ 壁紙                                                                                  | >                                                                                                 | 図7-11 起動画像はアプリの初期画面のコ<br>ンテンツを空にしたものにするとよい。標準                                            |
|                          | <b>一般</b>                                                                             | >                                                                                                 | の「天気」アプリ(上)の起動画像もこの原<br>則に従っており枠だけが表示される。「設定」<br>アプリ(下)でも、空のナビゲーションバー<br>と細い縦縞の背景が表示される。 |

始まる前に、アニメーションを数秒間流します(時速1,200キロメートルで飛ぶ飛行機の通路を転がっ ていく自分を思い浮かべて過呼吸に陥っているときには著作権表示のアニメーションなど見たくもな いでしょう)。

こうしたアプリは、実は準備ができるまで舞台裏で重労働をしていて、段取りがつくまでアニメー ションで時間を稼いでいるのかもしれません。10章で解説してありますが、こういう場面では単純 なプログレスバーなど準備の進行状況の表示のほうが適役でしょう。残念ながら、スプラッシュ画像 を表示すると、アプリが自己宣伝のために時間稼ぎをしているように見えてしまうのです。おまけに、 この種の視覚的な効果には、ユーザーがアプリを「起動中である」ことを強調してしまうきらいがあ ります。たしかに実際にも起動中ではあるのですが、むしろここでは、すでに起動しているアプリに「切

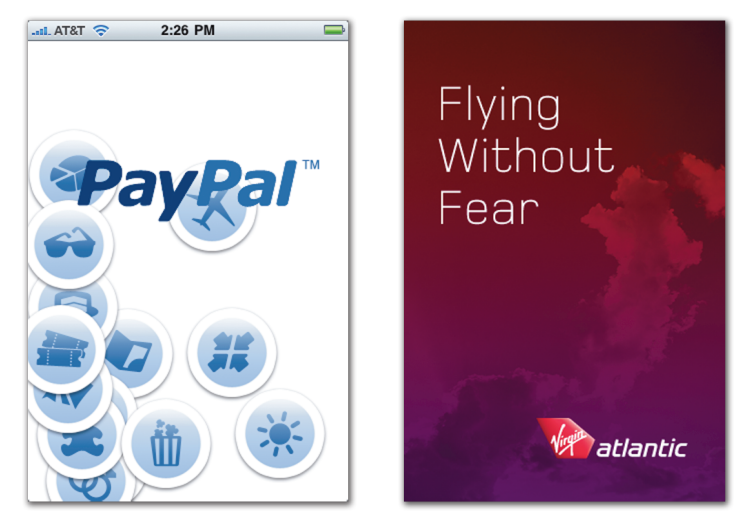

図 7-12 PayPal も Flying Without Fear も起 動までの数秒間アニメーションを流すが、そ のために起動時間がかえって長く感じられて しまう。

り替えている」ところで、切り替わるのを待っているという印象を作り出すべきなのです。このトリックについては次の節で解説します。

# 7.5 スリープ機能

今重い病気に苦しんでいる人なら、自分が「冷凍人間」になって何年も経ってから解凍してもらっ て病気を治してもらいたいと思うかもしれません。ウォルト・ディズニーの遺体がディズニーランド の地下の一室で蘇生する日を待っているという有名な都市伝説もあるようです。しかし、(残念ながら) 現在の技術では、冷凍人間を春の花のようにみずみずしく、すぐにでも動き出せる状態で生き返らせ ることはできません(ちなみにウォルト・ディズニーは 1966 年に火葬されてしまいました)。しかし、 iPhone の世界では独自の方法で、似たようなことができるようになりました。iOS 4.0 から、アプリ を終了する際に「冷凍保存」してくれるようになったのです。つまり、アプリをもう一度動かすと、 前回終了したときとまったく同じ画面に戻れるようになったのです。

実は、この機能が導入される前から、アプリを行き来する際にはこの冷凍・解凍が行われているの だと多くのユーザーが思っていました。パソコン用のソフトウェアでは起動や終了に数秒程度の時間 がかかることが多いのですが、iPhoneのアプリは起動も終了も素早いので、どのアプリもあらかじ めロードされていて、すぐ使える状態なのかもしれないという印象を与えていました。とても終了し たり再起動したりしているようには思えなかったのです(もちろん実際にはそうなっていたのです が)。現在は冷凍・解凍が可能になっていますが、アプリを「冷凍保存」しておけるケースは限られ ています。iPhone や iPod のすべてのハードウェアでアプリをサスペンドしておくだけのパワーがあ るわけではなく、またそのパワーがある場合でも一度にサスペンドできるアプリの数は限られていま す。いずれの場合も、あるアプリに戻るということは、もう一度起動することにほかなりません。もっ とも、ユーザーはこんな技術的な細かい差など問題にしません。内部で何が起きていようと、前回や めたところからアプリが再開してくれればそれでよいのです。アプリの起動時には(たとえ本当は違っ ても)「冷凍保存された状態」から復帰しているんだという印象を与えるよう、ひたすら努力する必 要があります。

このことが iPhone のコードを書く開発者にとって何を意味するかというと、アプリがうまく起動 できるかどうかは、うまく終了できるかどうかにかかっているということです。アプリが終了すると きには、保存されていないデータだけでなく、インタフェースの状態に関する情報、つまり現在表示 しているビュー、位置、コンテンツなども大急ぎで保存する必要があります。そういった情報をしっ かりと保存しておけば、再起動したとき今まで背後でずっと動いていたかのようにインタフェースを 正確に元の状態に戻せるのです。

こうしたトリックの鍵となるのが、ここまでで見てきたように、巧みにデザインされた起動画像で す。しかし画面のデザインが数種類あるアプリでは、起動画像がいつでも役に立つとは限りません。 起動画像はひとつしか登録できず、起動時に交換することもできません。起動画像をインタフェース に見せかけることができるのは、すべてのビューで一貫した背景をもつアプリの場合だけです。画面 の背景やレイアウトが複数あってそれぞれが互いに大きく異なるアプリでは、復帰したときに起動画 像とその時点のレイアウトが一致しない可能性があるので、見た目が食い違って起動がおかしな具 合になります。たとえば科学計算機アプリ PCalc(3章の開発者は語る「James Thomson と PCalc」) ではキーボードのレイアウトが数種類あるため、起動画像を表示する際に違うレイアウトを表示して しまうリスクが常につきまといます。開発者の James Tomson 氏は起動画像としてアイコンの画像 を表示するように戻しました。「これで食い違いはなくなりましたが、ユーザーはスプラッシュ画像 をじっと見つめながら計算機が現れてタイプできるようになるのを待つ4秒間を永遠のように感じ ていました。それどころか、スプラッシュ画像をこんなに長く表示するなんて、なんといううぬぼれ 屋だと非難するメールまで来たんです」。

Tomson 氏は賢いハイブリッドな解決法を編み出しました。PCalc が終了する前にその時点の画面 のスナップショットを撮り、画像として保存するようにしたのです。再び起動されると、起動画像(ロ ゴのスプラッシュ画像)を短い間表示し、その間に前回保存されたスナップショットを取得します。 そしてこの画像を表示してから、ようやく PCalc は起動コードを動かして自分自身の準備を始め、そ れが完了すると表示していた画像を「本物の」画面と交換します。この手品のおかげで、前回終了し たところからほとんど瞬時に起動するという錯覚を演出しているのです(すばらしいことに PCalc は この「にせの画像」を表示している間にタップされた内容まで記憶していて、コードが完全にロード されるまでは何も起きないものの、ロード完了後にはタップされた数字が表示されるようになってい ます)。PCalc がロゴ画像を一切表示しなければまさに完璧なのですが、残念ながら起動画像を交換 することができないので、インタフェースのスナップショット画像が表示できるようになるまでは、いつも同じ PCalc のロゴを表示せざるを得ません。

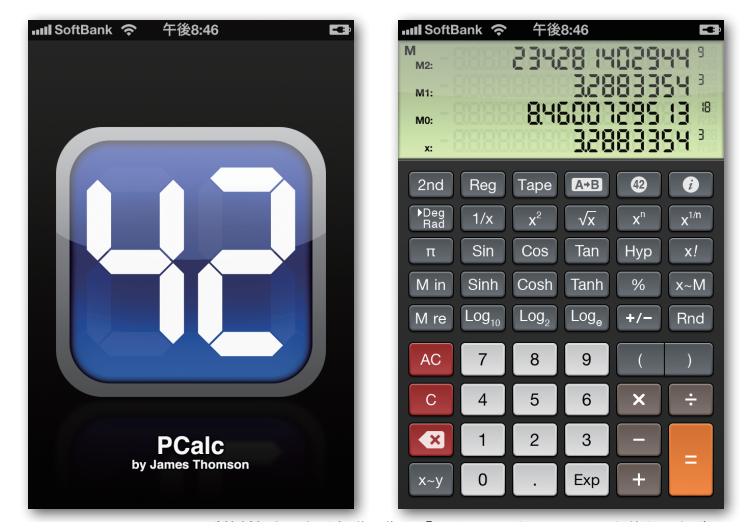

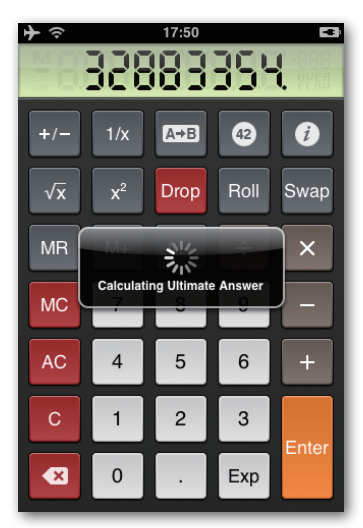

図7-13 PCalc には画面が数種類あるため起動画像に「にせのインタフェース」を使うことがで きず、ロゴを表示する(左)。この画像はほんの短時間表示されるだけで、前回の終了時のスクリー ンショットに置き換えられる(中央)。なお、処理速度の遅い機種ではアプリのロードが終わるま での間、冗談めかしたメッセージが表示される(右)。

## 7.6 初期画面

皆さんのアプリのお客様はアイコンをタップし起動画像も目にして、やっと最初の画面にたどり着 きます。さて、それで? 皆さんのアプリがあまりにも使いやすくて直感的なので、どうやって使う かが誰にでもひと目でわかってしまう、というのが理想でしょう。単純なアプリや、現実の世界から 借りてきたイメージを利用した「超」わかりやすいインタフェース(たとえば、Air Hockey アプリ) なら、それほど悩むこともありません。しかし高度な機能が提供されているアプリや複雑な作業がで きるアプリの場合は、たとえインタフェースのデザインが非常にすぐれていても、若干のヒントがあ りがたいものです。特に皆さんのアプリが初めてユーザーの目に触れるときにはそうしたヒントが有 用です。初めてのデートでは雰囲気作りが肝心ですから、皆さんのアプリも礼儀正しくユーザーを歓 迎しなければなりません。初期画面はユーザーを歓迎する責任を負っているので、初めて表示すると きには少し変えてあげると効果的です。この特別な初期画面は「玄関マット」だと思ってください。ユー ザーが初めて目にする皆さんのアプリの画面を、より魅力的で有益なものにするために重ね敷きする 玄関マットです。

これは最初の画面が空白で始まるような場合に特に重要です。空の画面などが出てきたらユーザー はまごつくでしょうから、初回に一度だけ、データを追加していく手順をユーザーに教えてあげると 便利でしょう。たとえば Wikipedia を読むためのアプリ Articles は記事を検索するまでは画面に表示 するものが何もありません。同様に、チェーン店のメンバーズカードを管理するアプリ CardStar では、 最初のカードを登録するまでは見るものが何もありません。どちらのアプリでも最初の画面は空白で

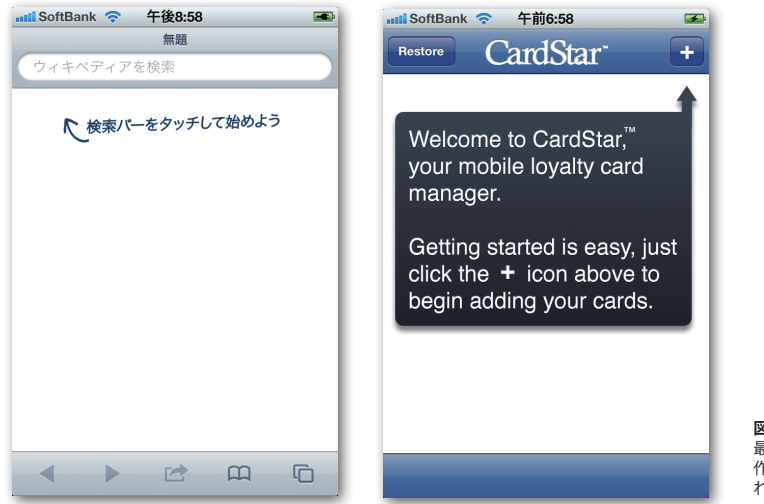

図7-14 Articles (左) と CardStar (右) の 最初の画面は初回起動時には空白になるが、 作業の始め方についての簡単な説明が追加さ れる。

すが、作業の始め方についての簡単なメモを「玄関マット」として追加してあります。皆さんのアプ リでも最初の画面にコンテンツを追加するための動作が必要なら、玄関マットを使ってどこから始め るべきかのヒントを示しましょう。

オンラインアカウントが必要なアプリでも、初対面のときには少しだけ特別な礼儀作法が必要です。 初めてのユーザーが到着したら、アカウント情報の入力方法がわからず設定画面を探しにいく、といっ た事態に追い込んではなりません。初めての訪問者用の画面を表示し、ユーザーに自己紹介を促しま しょう。サインインしてもらったり新しいアカウント情報を登録してもらったりするのです。繰り返 しますが、ユーザーにとってはこの画面こそが皆さんのアプリの第一印象となるのですから、魅力的 でわかりやすく親しみやすいものにしましょう。ユーザーに初めてアカウントを作ってもらう場面で

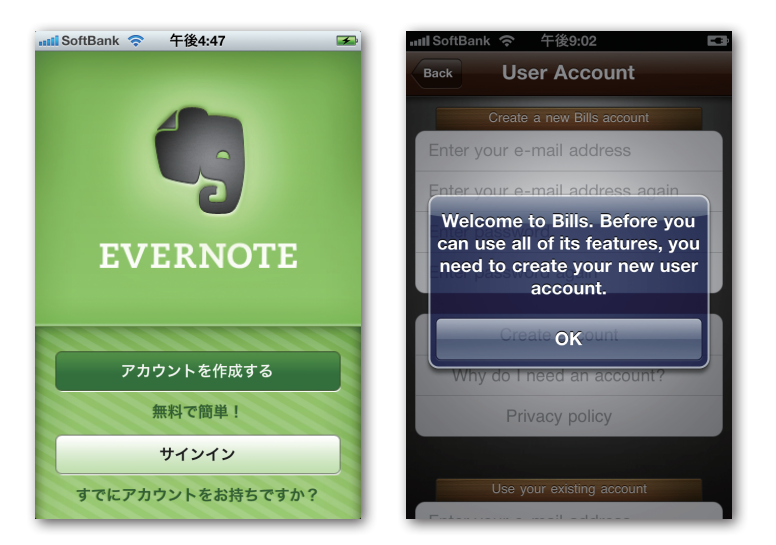

図7-15 メモ用アブリ Evernote (左) では、 初めてのユーザーにサインインや登録を促す 画面を用意している。Bills on Your Table (右) は「まずまずの線」を行ってはいるのだが、 アラートボックスで状況説明をしてから設定 画面に連れて行かれる。専用のウェルカム画 面を作るほうがよい。

はアラートボックス(「10.1 割り込みのタイミング」)や素っ気なくみすぼらしいレイアウトは避け なければなりません。

## 7.7 マニュアルは万能ではない

1980 年代アメリカで、ほかのみんながテレビドラマ『ダラス』に釘付けになっているとき、私が 好んで観ていたのが TV シリーズ『UFO 時代のときめき飛行 — アメリカン・ヒーロー』です。不器 用な学校教師ラルフ・ヒンクリーがエイリアンたちと鉢合わせし、世界を救うようにと特殊能力のあ るスーパースーツを与えられます。ところが思いがけない問題が。マニュアル(取扱説明書)を

落としてしまうのです。そのため手探りでスーパーマン稼業を始め、 毎回スーパースーツの超人的な機能を試そうとするのですが、 空を飛ぼうとしているのに宙返りをしてしまったり、予期せず 新しい機能を働かせてしまったりします。見ていてもどかしい ながらも大笑い。ラルフに使い方がわかりさえすれば、そのスー ツにできないことなどないと視聴者は知っていました。奇しく もパソコンの黎明期で、この番組の最初のシーズンの真っ最中に IBM PC が発売され、このドラマは科学技術の驚くべき可能性と それを使いこなせない人間の苛立ちを予見する寓話となったので す。

この主人公がマニュアルさえなくさなければ! 問題はここで す。すぐれたマニュアルは必ずしも(いや、むしろたいていは) 答えにならない。エイリアンのご機嫌を損ねるつもりはないので すが、スーパースーツの使い勝手に問題があることは明らかで、こ の点にはアプリをデザインするときにも気をつけなければなりませ ん。「タップする価値のあるアプリ」もユーザーにスーパーパワーを もたらし、スケールの大小こそあれ「スーパーな」存在になる手助 けをしてくれます。使いやすいアプリなら特別な配慮をしなくても苦 もなく自然に日常に溶け込み、スーパーヒーローの誕生となります。 ユーザーが皆さんのアプリと初デートをするときはすべてがスムーズ

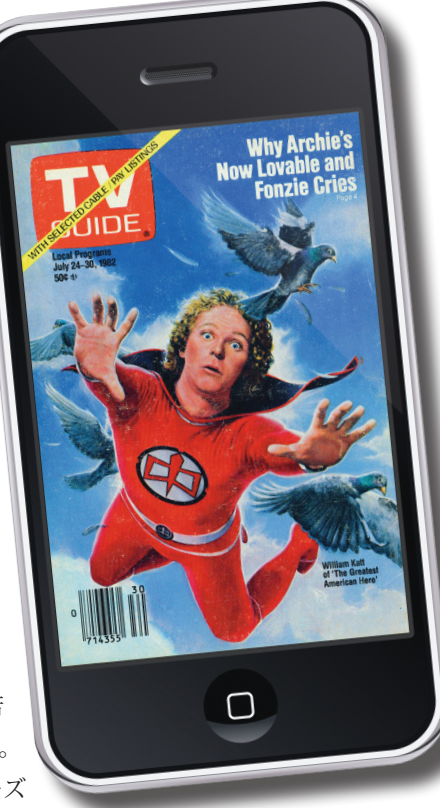

に運ばなければなりません(ラルフが初めて飛んだときには壁に激突してしまいました)。アプリに とって主となる仕事は、少し試したり、初回に表示する玄関マットのヒントを見たりするだけで使え るよう、簡単でわかりやすいものにする必要があります。手早く使うモバイルアプリに不可欠なのは 使い勝手のよさなのです。

基本的な使い方を説明するヘルプ画面を追加しようと考えている場合、まずはデザインを再検討し て、主要な機能へのアクセス方法の改良、画面の整理、重要なタスクのハイライト、ラベルの明確化 といったことを行いましょう。メインの機能を使おうとしていつもつまずくのであれば、何かがおか しいのです。そのレベルだと詳しい説明を画面に載せても役に立たないでしょう。これは全世界のテ クニカルライターにとって失望の種となってしまうことなのですが、ほとんどの人がソフトウェアの 説明書を読みも求めもしません。このことはモバイルアプリには特によく当てはまり、ユーザーは考 えたり余計なものを読んだりせずに済む、素早く、そしてスムーズな使い心地を期待しています。

だからといってヘルプ画面を用意すべきではないということではありません。使い始めるときに絶 対読まなければならないという風にはすべきでないと言っているだけです。より高度なアプリであっ たり微妙な使い方をしたりする場合には、高度な機能についての追加説明が必要かもしれません。使 い方のコツやヒントがあれば、初心者が使い慣れるのに役立ちますし、「設定」画面にヘルプを追加 したり、モバイルサイトへのリンクを載せて、そこでチュートリアルを見てパワーユーザーになって もらったりするのもよいでしょう。しかしこの方法の欠点は、説明書が「アプリの部屋のほこりっぽ い片隅」に追いやられてしまうためユーザーはよほどのことがないと探してくれないということです。 普通のユーザーや初心者が、こういう説明書を「偶然」見つけるなどと期待してはなりません。

もっと便利な方法は、インタフェース上のよく使われる場所にヘルプを組み込んでしまうというも のです。たとえばメモ帳アプリ Evernote では新規メモの画面に Tips タブを付けて、よりクリエイティ ブな使い方を提案しています。これは時々ユーザーに試してもらって「ヘー、これいい!」と言って もらうための助言をするには理想的な方法です。もっとも、わずか一度しか見る必要のない初心者用 のヘルプには適していません。ユーザーがめったに使わないような要素については、それを主要な画 面に詰め込んではなりません。

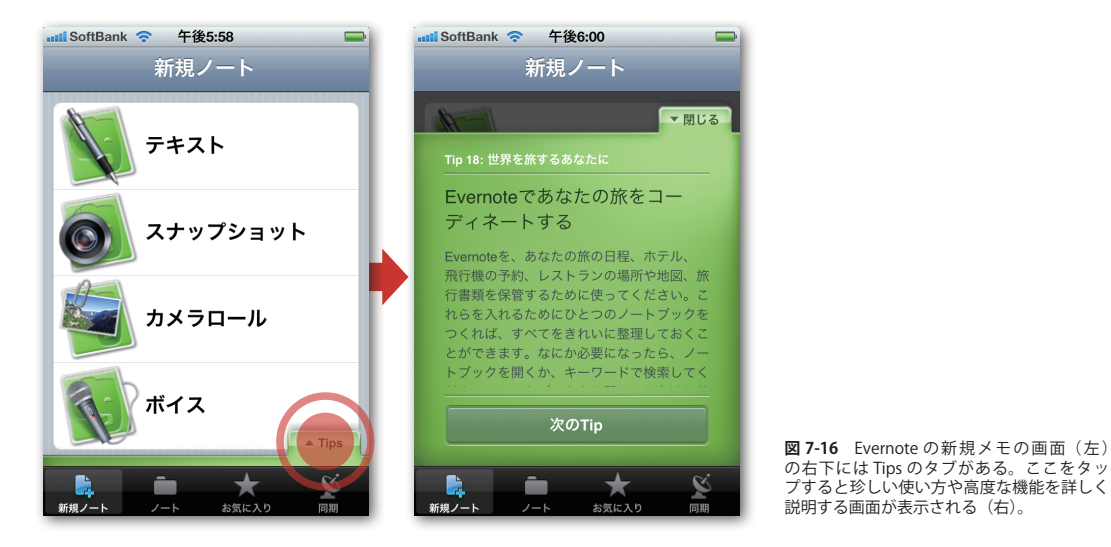

時として避けられないこともあります。アプリによっては簡単な紹介メモ以上のものが必要になる 場合があるのです。あまり知られていない概念を導入しているアプリでは、ユーザーの手をとって導 いてあげるとよいでしょう。つまり玄関マットをさらにていねいなものにするという方法が効果的な のです。楽しい iPhone 用ゲーム Backwords は説明するのが難しいのですが、たった一度でもやって みれば簡単にプレイできるようになります。大筋を紹介しましょう。第1のプレイヤーが部屋の外 に出ているうちに、第2のプレイヤーが秘密のフレーズを録音します。第1のプレイヤーを部屋に 呼び戻し、録音した言葉を逆転再生して聞かせますが、変な音になっていて何と言っているのかわか りません。第1のプレイヤーはそのめちゃくちゃな音を真似して、マイクに向かって唸ったりペチャ クチャやったりしなければなりません(これがとてもおもしろいのです)。最後に2番目の録音を逆 転再生しますが、うまく真似できていれば、だいたい最初に録音したフレーズのように聞こえます。 こうして最初のフレーズが当てられれば点がもらえるというのがルールです。

ふぅ。これは文字どおり「百聞は一見にしかず」のゲームで、開発者の Shadi Muklashy 氏はこう言っ ています。「開発中は週末が来るたびにみんなで Backwords パーティをやっていましたが、自分の番 になって説明書を読もうとする人なんてひとりもいませんでした。部屋を見回してこう尋ねるんです。 『よし、それでどうすればいいんだい?』と」。Muklashy 氏はヘルプ画面として、それぞれのステッ プに解説用のレイヤーをつけて上に重ねて表示しました。解説はくだけた感じの大きな手書きのフォ ントで書いてあるので雰囲気がなかなかよく、ゲームショーの司会者がそれぞれのステージを説明し てくれているような感じです。そしてゲームのコツがつかめたら、設定で解説をオフにします。

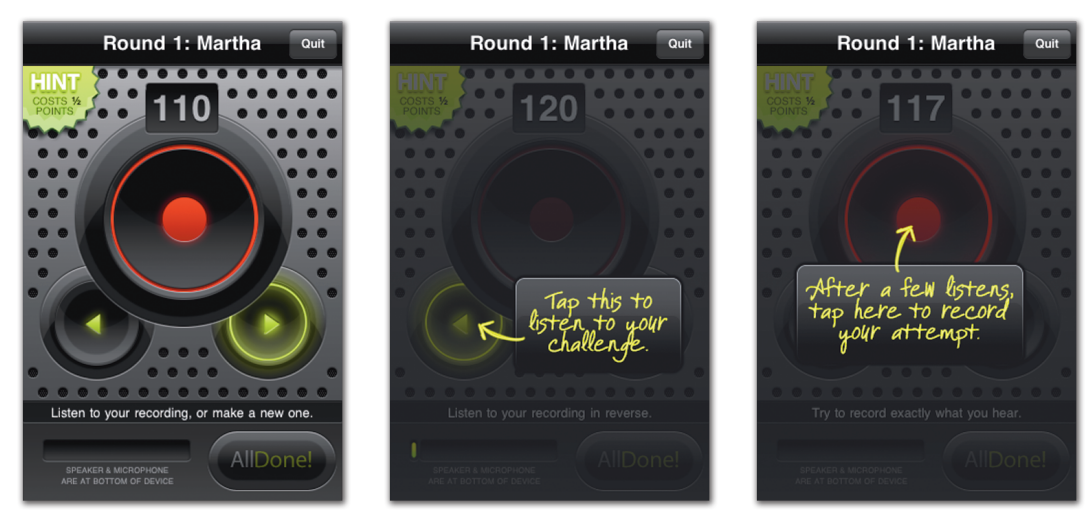

図7-17 Backwords には解説を読みながらプレイするインタフェースが内蔵されている。まず は逆転されて流されるフレーズを聞きながら元のフレーズが何であるかを考え(左と中央)、そ の後、逆転されたフレーズを真似して録音するが(右)、その際タップすべき場所とその理由を 示す手書きの解説が出る。

## 7.8 トップ画面

すっきりしたレイアウトとわかりやすい言葉づかいはアプリのどの画面でも必要不可欠ですが、 トップ画面では特に大切です。ユーザーは初めて使うときもその後もトップ画面を頼りにして自分の 位置を把握し、おおよその使い方や機能を知るものです。この画面の仕様は、選択したナビゲーショ ンモデル(「4.2 画面遷移 — Apple のナビゲーションモデル」)やインタフェースメタファー(「6.6 メタファーで考える」)によって決まりますが、次のような一般原則は大いに役立つでしょう。

#### ●技術者向けの専門用語を避ける

わかりやすい「キャッチコピー」を考えましょう。開発者の視点ではなくユーザーのニーズに焦 点を合わせましょう。わかりにくい専門用語を避け、ユーザーになじみのある言葉づかいでわか りやすい文章を書くようにしましょう(図 7-18)。

#### ●ダッシュボードを検討する

データを集めたり表にしたりするようなアプリでは、最初の画面で集計表やシステムがひと目で わかるような「スナップショット」を用意する方法を検討してみましょう。この手法は、たとえ ば会計アプリ、フィットネス日誌、カロリー記録など、いろいろな個人データを集めるアプリで 非常に有用です。このようなアプリではばらばらなデータ項目を多数扱うので、情報を一覧でき るダッシュボード画面にすれば、個々のデータではなく、その全体をまとまった形で見せること ができます。口座にお金がいくらあるか、カロリーをどれぐらい消費したか、といった具合に(図 7-19)。

#### ●視認性テストを行う

スクロールなしのユーティリティ・アプリの出来栄えを測定する視認性テスト(「3.8 スクロー ルを疑え」)を覚えていますか。大半のアプリの初期画面についても同様の原則が適用できます。

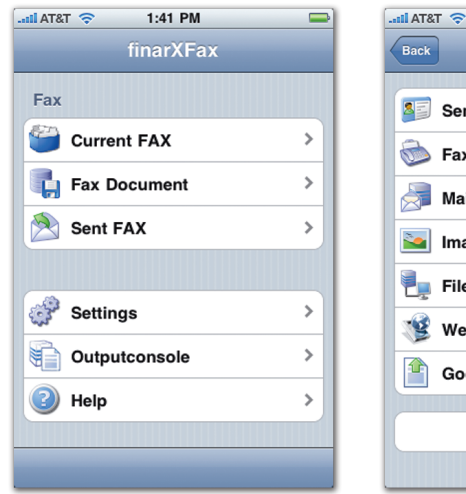

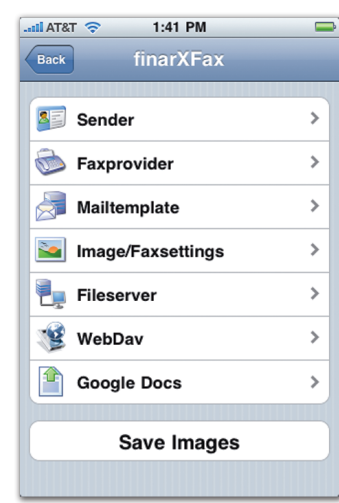

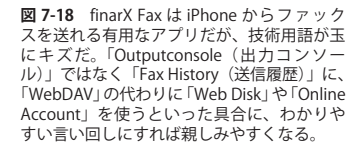

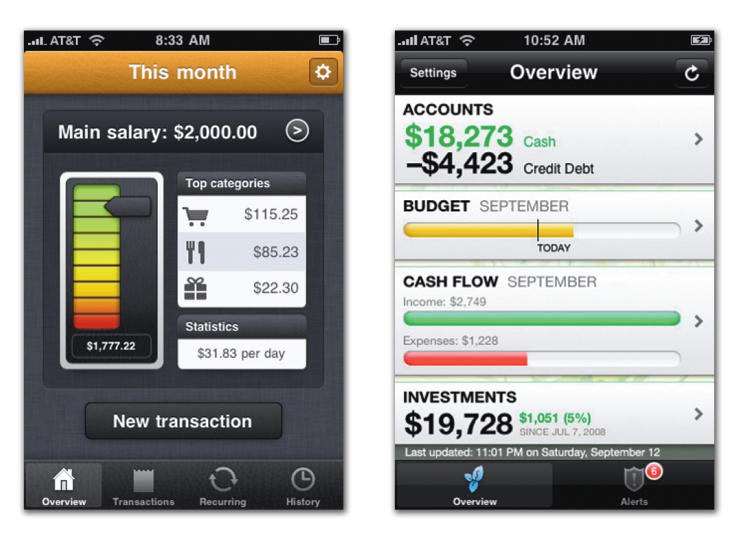

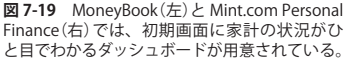

トップ画面は、そのアプリでどんな機能が利用できるのかがひと目でわかるような構造になっ ていなければなりません。アイコンをうまく使うと表形式のリストを整理するのに役立ちます し、特に機能が多いアプリではインタフェースに写実的なメタファーを使うとわかりやすくなり ます。たとえば Facebook では iPhone のホーム画面のレイアウトスタイル(スプリングボード) を真似て、機能やコンテンツのカテゴリをアイコンにし、それをグリッド表示しています。この レイアウトは見栄えがすると同時に全体を見渡しやすいものでもある上、このアプリがアプリ風 機能の集まりだということを強調してもいます。章末の「開発者は語る」に、Facebook アプリ の開発者である Joe Hewitt 氏が語ってくれたアプリのデザインと開発秘話を掲載しました。

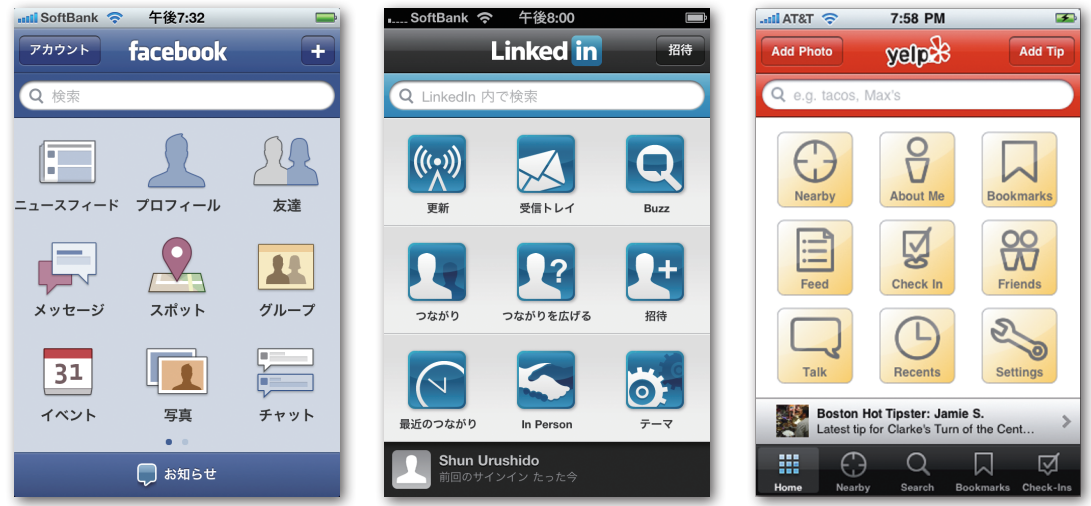

図7-20 Facebook 3.0 (左) では iPhone のホーム画面風のナビゲーションをトップ画面に採用 した。このようにアイコンを並べる方法は、その後 LinkedIn (中央) や Yelp (右) などでも採用 された。

## 7.9 押さえどこ

- ✓ アプリのアイコンは機能、インタフェース、名前、ブランドを表すものにしよう。
- ✓ アイコンのデザインには力強く単純なシルエットを取り入れよう。
- ✓ 短い名前がベスト。
- ✓ 素早く起動するかのように見せるため、起動画像をアプリのバックグラウンド画像に似せてカモフラージュしよう。
- ✓ 「一時停止したアニメーション」による錯覚を利用しよう。
- ✓ 初めてのユーザーのために単純でわかりやすい「玄関マット」を用意しよう。
- ✓ アプリの初期画面は特にすっきりとしたものにしよう。できればダッシュボードを使おう。

### 開発者は語る Joe Hewitt と Facebook

世界一人気のあるソーシャルネットワークサービスは、世界一 人気のある iPhone アプリでもあります。Facebook は App Store の初年度に最多ダウンロード数を記録したアプリです。元のウェ ブサイトの膨大なユーザー基盤と肥大化した機能群が、開発者の Joe Hewitt 氏にとっては大きな難題となりました。iPhone 用にバー ジョン 3.0 までの Facebook を開発したときの開発秘話は、まさし く Hewitt 氏の「独り舞台」です。大半の iPhone アプリは機能セッ トが小ぶりですが、Facebook のユーザーはウェブサイト版の全機

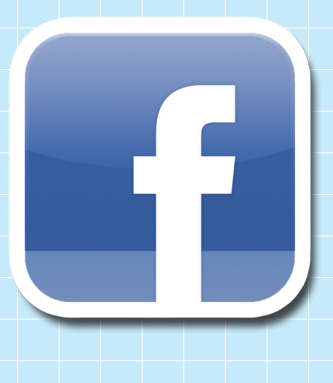

能が使えることを望みました。最初のバージョンは機能が限られていましたが、Facebook2.0 から 3.0 にかけては使える機能が急速に増えて、ウェブサイト版の機能をほぼすべて使えるようになりました。 Hewitt 氏は大きな機能セットを小さな画面に押し込めるという難題とその解決索について次のよう に語ってくれました。

### ライト版以上のもの

iPhone を初めて手にしてから約6ヶ月後、もうパソコンは必要ないと思うようになりました。パ ソコンでできることはほぼ何でも iPhone でできるだろうと。小さな画面のほうがよいことはたくさ んあります。デザイナーが本当に重要なことに焦点を絞らざるを得なくなります。私は考えが変わり ました。最初 iPhone は「コンパニオンデバイス」だと思っていたのですが、新しいプロジェクトや 会社を始めるときに使うべきデバイスだと思うようになったのです。つまり、まず iPhone 向けに開 発して次にパソコンのウェブ向けに開発するというわけです。そこが我々の向かう場所だと思います。 いつも持ち歩いている携帯タッチスクリーンデバイスでのほうがうまくいくことが山ほどあります。 iPhone アプリを「ライト版」だと考えるべきではないのです。

Facebook アプリの最初のバージョンではもっとも重要な機能を作る時間しかありませんでした。 App Store が始まったときで、ユーザーの期待がどんなものか誰にもわかりませんでしたが、やが てその期待が非常に高いことがわかりました。限定された機能しかないウェブサイト版のコンパ ニオンアプリでユーザーが満足するものとばかり思っていましたが、私の完全な見当違いでした。 Facebook に関してはパソコンで使える機能が全部使えることを期待していたのです。今では私もど ちらかといえば同意見ですが。

### 「サブアプリ」の集合

iPhone アプリは一芸に秀でた存在であるべきだという一般的な考え方には間違いなく賛成です が、このことは概して Facebook には当てはまりません。ユーザーが求めていたのはウェブサイトの 機能が全部使えるアプリでした。こうした要望とシンプルさとを両立させるため、私はアプリをサ ブアプリに分割し、さらに個々のサブアプリの機能をできるだけ絞り込んでいきました。ここから Facebook 3.0 のホーム画面におけるアイコンのグリッド表示が生まれてきました。

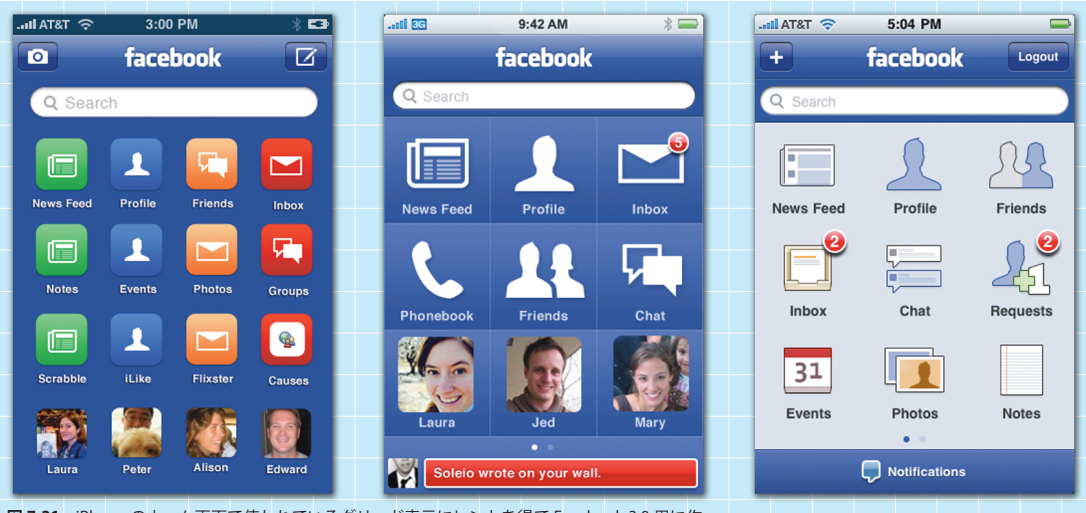

**図 7-21** iPhone のホーム画面で使われているグリッド表示にヒントを得て Facebook 3.0 用に作 成したトップ画面のドラフト 3 種。全体のコンセプトがほぼ固まったのが左で、中央のデザイン を経て、最終デザイン(右)となった。

Facebook はそれ自体がプラットフォームです。私は気がついたのです。「写真」「連絡先」「メモ」 など iPhone に組み込まれている主要なアプリが、Facebook にも組み込まれているんです。そのこ とを考えれば考えるほど Facebook は iPhone そのものの「パラレルワールド」なのだと思えてきて、 それをユーザーに理解してもらうには同じホーム画面を採用すればよいと思い至りました。当時とし ては少々冒険でしたし、気に入ってもらえるかどうかわかりませんでした。でも思いのほか評判がよ くて、これはちょっとした驚きでした。みんながすでに iPhone のホーム画面で慣れていたので、新 しく覚えることがまったくなかったんです。

9個のボタンをグリッド表示することはもちろんそれほどたいへんではありませんでしたが、ホーム画面の編集機能を追加するのは多少厄介でした。iPhoneのホーム画面と同じで、Facebookでもアイコンを好きなように並べ替えることができます。アイコンをタップしたままホールドするとアイコンが揺れはじめるので、好きなところに移動できます。Appleがホーム画面をそのように実装したので、自分のアプリでも安心して同じことができました。しかしこの作業を進めるうちに、Appleのデザイナーは何割のユーザーがホーム画面の編集方法に気づいてくれると思っているのだろうという疑

問がわいてきました。アイコンを押し続けるとホーム画面の編集ができるようになることに気づいて いない iPhone ユーザーはたくさんいるのではないでしょうか。

### 標準アプリのような使い勝手

Facebook は用途が非常に広い、いわば「ユビキタスなアプリ」ですから、常軌を逸したスタイル は必要ないと思っています。ほかの多くのアプリだったらかまわないかもしれませんが。手間をかけ て「車輪の再発明」をするのはやめたほうがよいと思ったのです。「Apple が作った」と思わせるほ どではなくても、Apple が標準のアプリで確立したのと同じスタイル、同じガイドラインに従ってい るとユーザーに感じさせることが重要でした。

そのように作り込む上でいちばん努力を要したのは写真ビューアだったと思います。iPhone 標準 の「写真」は実にすばらしいアプリなのですが、SDK(iPhone アプリの開発キット)でそのコード が使えないと知ってがっかりしました。そこで自分で作らざるを得なかったのですが、今でもまだ Apple のアプリと同じ動作をうまく再現できたとは思えません。写真ビューアを Apple のものと同 じように動作させるため何度も実験を重ねなければなりませんでした。たとえば最大限にズームイン すると限界をほんの少し超え、指を離すと限界に戻ります。これを真似るのにたいへんな時間と労力 がかかりましたが、きちんと再現するにはこういった細部が本当に重要なのです。

タッチスクリーンのおかげで、実際のものに触れているような「錯覚」をユーザーに与えることが できるようになりましたが、本物のように揺れたり飛び跳ねたりしてくれないと、今言ったような錯 覚が台なしになってしまいます。コンピュータを使っていたのだったという現実に引き戻されて、現 実の世界の物体を指であちこち動かしているようには感じられなくなってしまうのです。

タッチスクリーンの出現でインタフェースのデザイン方法がガラリと変わりました。パソコンでは 物体が多少デジタル化された感じでも、どのみちすべてが抽象的な世界のことなので問題ありません。 たとえばマウスは、人工的な機械であるパソコンを操作するためのロボットアームのようなものです。 ユーザーとインタフェースの間に距離があるのです。しかしロボットアームがなくなって直接画面に 触れるようになると、迫真性を増さなければなりません。そうなるようデザインしなければならない のです。

### 飾りはほどほどに

ニュースフィード画面ではいろいろな操作を可能にしなければならなかったので本当にたいへんで した。しかもアプリの起動直後に表示されるものですから、この画面を逃すとユーザーがさまざまな 機能をきちんと試してみてくれないのではないかという心配がありました。そこで盛りだくさんに詰 め込んでインタフェースをゴチャゴチャにすることなくトップの機能を使えるようにしたいと思いま した。この画面についてはいくつものバージョンを作って試しました。間違いなく最大の難問でした。

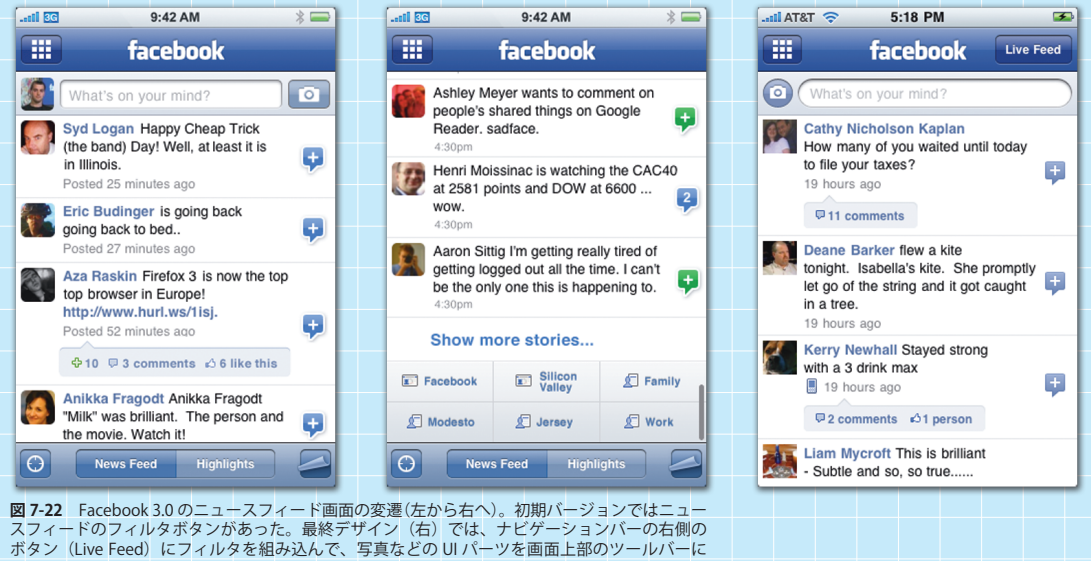

集約できることになった。

ニュース画面では異なるサブリストごとのアップデートをフィルタリングできるので、そこにその 機能を押し込む方法を考えなければなりませんでした。第2世代では、フィルタがはるかに目立って います。フィルタはそんなに多くは使われていないだろうと思ったので、ナビゲーションバーのボタ ンの後ろにしまい込むことにしました。その結果、画面下のツールバーをなくすことができ、自分の ステータスの更新と写真のアップロードのためのツールバーを上部に置くことができました。特定の 機能をもつボタンがずらりと並んでいるアプリや、コンテンツがひどく貧弱なアプリをよく見かけま す。UI パーツは上部に一列、下部に一列までで、それ以上並べるべきではありません。それ以上に なると飾りが多すぎる印象を与えるのです。そのせいで使いたくなくなるアプリが多すぎます。

### 通知機能の問題

iPhone の通知機能 (ノーティフィケーション) はいただけません。特にアラートボックス (警告 用のメッセージの表示方法) は耐えられません (「10.1 割り込みのタイミング」で詳しく説明してい ます)。あるアプリを使っているとしましょう。今まさに文字を入力しているところです。すると、 突然テキストメッセージが来きたことを知らせる通知が画面にポップアップします。文字を入力しよ うとしていたので、間違って小さなアラートをタップしてしまうんです。さらによくないのは、こう したアラートに対して即座に対応しなければならない点です。ざっと目を通しておいて、それまでやっ ていた作業に戻る、ということができません。メッセージが2通来た場合には、それをまとめて「メッ セージが2件ある」と表示しますが、その2通の内容を簡単に読むことができません。メッセージ にざっと目を通すだけということができないのです。それまでやっていたことをすっかりやめさせて しまって、「俺に注目しろ」と要求するわけです。アプリにプッシュ型の通知をさせたければ、こう するしかないのです。

しかしアプリの内部でやるならもっとうまくできます。Facebook 内部で通知が来た場合には、画面の下部に現れ、上にスライドします。実は、これは Palm の webOS の通知機能をもとにして作りました。webOS では実にうまく実現されています。何か重要なメッセージが来ると、その内容が画面の下部に細く表示されます。タップしてそれを処理することもできますし、スワイプして消すこともできます。これを Facebook でも再現しようとしました。こんな具合にちょっと余分な作業をしなければならないのですが、こういうのは嫌いではないですね。うまく解決できると楽しいのです。